## **PRESENTACIONS A INTERNET**

En fer una presentació amb programari com Power Point o Power Impress, s'acostuma a utilitzar fotografies sense haver fet un treball previ de reduir el seu tamany i resolució. Això suposa que el fitxer de la presentació té un "pes" que dificulta la seva utilització per internet.

Una de les opcions per "aprimar" el fitxer es convertir-lo en PDF. D'aquesta manera, però, es perden els efectes, transicions, animacions...

Un dels serveis més populars per allotjar presentacions a internet és **SLIDESHARE**, però aplica aquest procés de "xafar" la presentació a un document que passa pàgina a pàgina.

- ✓ <u>http://www.slideshare.net/immav/tutorial-de-slideshare-19478/1</u> Mini-tutorial molt clar de com utilitzar Slideshare i les seves possibilitats.
- ✓ <u>http://www.slideshare.net/lalunaesmilugar/tutorial-de-slideshare</u> Un altre tutorial de com utilitzar Slideshare
- ✓ <u>http://www.slideshare.net/ovando/tutorial-para-google-reader/41</u> Un tutorial de com utilitzar Google Reader (agregador RSS)
- <u>http://www.slideshare.net/angelicacarrillo/cmo-aadir-una-presentacin-de-power-point-al-blog</u> Tutorial de Angélica Carrillo per pujar Power Point a Slideshare i després vincular-ho al bloc.
- ✓ <u>http://www.slideshare.net/xsune/favorites</u> :recull de les presentacions "preferides" de Xavier Suñé –CRP Tarragonés, webmaster de "Zona Ticnovetats).

Hi ha d'altres servidors que permeten tenir presentacions i ofereixen el codi corresponent per fer l'enllaç o bé fer un "embed" al bloc. **Val a dir que el servidor d'XTECBlocs no deixa "pujar" fitxers de power point.** 

Una opció per a les persones que disposen d'espai web en algun servidor (per exemple, pàgina personal de la XTEC, o a la pàgina web del centre...), és "pujar" el fitxer amb **Filezilla** o altres programes FTP. D'aquesta manera, el fitxer pot ser descarregat sense perdre les seves característiques originals.

## Hi ha aplicacions "online" per fer les presentacions:

- ✓ Google Docs <u>http://docs.google.com</u><sup>1</sup> Presentació de prova <u>http://docs.google.com/Doc?id=df6gf99\_1frff87</u>
- ✓ **Zoho** <u>http://show.zoho.com</u>

**PRACTICA 1**: Prova diferents maneres de fer un vincle per veure una presentació que estigui "penjada" a internet.

- a) en un document de text (fent l'hipervincle a la URL, si està a internet)
- b) en una pàgina web (fent l'hipervincle a la URL, si està a internet)
- c) en un bloc (copiant l'EMBED)
- d) altres (enviant-lo al correu electrònic, compartint-lo ("share"))

**PRACTICA 2:** Què fer per a descarregar ("download") una presentació que es trobi a internet? Fes una prova des de Slideshare.

<sup>&</sup>lt;sup>1</sup> <u>http://www.elpais.com/articulo/internet/Google/Docs/presenta/Presentations/elpeputec/20070919elpepunet\_1/Tes</u> <u>http://phobos.xtec.cat/crp-tarragones/zonatic-n/2007/09/21/google-docs-tambe-presentacions-en-temps-real/</u>

**PRÀCTICA 3:** Fes una presentació de 2 o 3 diapositives amb Google Docs. Convida algú a participar-hi.